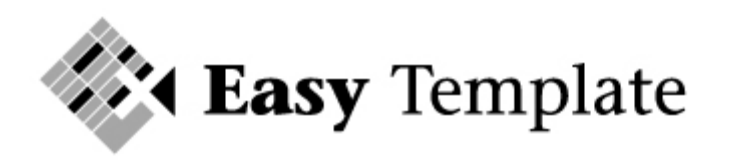

**Easy Template** Gulperberg 63 3453 RW De Meern

Tel: 030-232 1092 Fax: 030-2321013 E-mail: info@easytemplate.nl Website: www.easytemplate.nl

ABN-AMRO 55 70 72 441 IBAN: NL75ABNA0557072441 BIC: ABNANL2A

KVK Utrecht 23070768 BTW NL 189955326B01

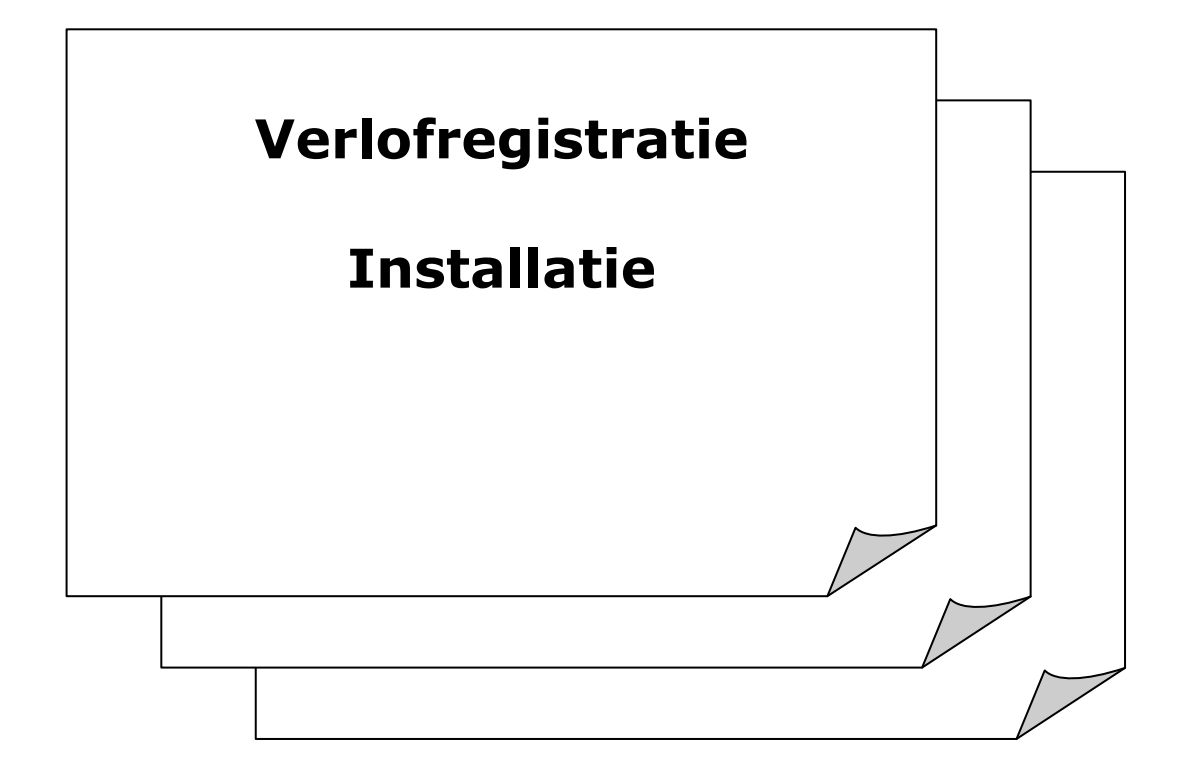

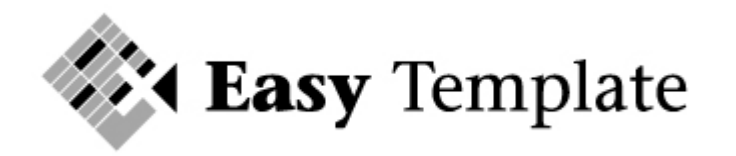

# Inhoudsopgave

| 1   | Voorbereiding                    | .3         |
|-----|----------------------------------|------------|
| 1.1 | Verlofregistratie laatste versie | . 3        |
| 1.2 | Sluit alle programma's           | . 3        |
| 2   | Installatie                      | .3         |
| 2.1 | Installatie wizard               | . 3        |
| 3   | Aanmaken en koppelen database    | 8          |
| 3.1 | Aanmaken van een database        | . 8        |
| 4   | Installatie op meerdere pc's1    | L <b>O</b> |

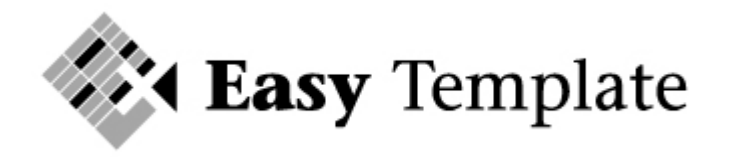

# **1** Voorbereiding

Om ervoor te zorgen dat Verlofregistratie direct werkt zoals bedoeld, controleer dan de onderstaande gegevens voordat u verlofregistratie installeert.

### 1.1 Verlofregistratie laatste versie

Download de laatste versie van Verlofregistratie en sla deze op op uw computer.

#### 1.2 Sluit alle programma's

Voordat Verlofregistratie wordt geïnstalleerd, is het verstandig om alle andere programma's op uw computer af te sluiten. Zo weet u zeker dat er geen conflicten ontstaan met andere programma's.

## 2 Installatie

#### 2.1 Installatie wizard

De installatie van Verlofregistratie is eenvoudig. Een wizard leidt u door de schermen heen. Zodra het bestand met de setup is gestart, verschijnt het volgende scherm.

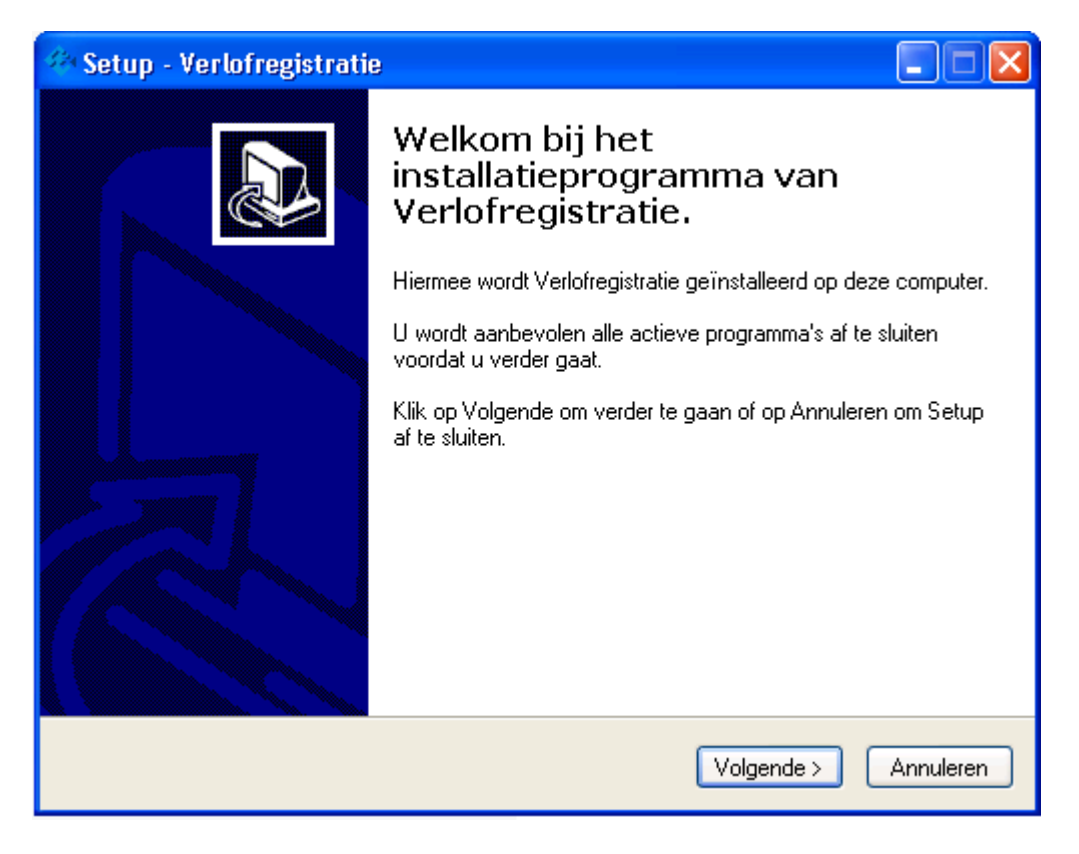

- 1. Het eerste scherm van de installatie opent
- 2. Klik op >> **Volgende**

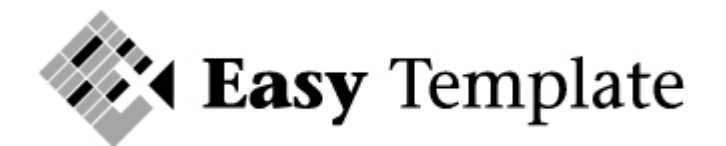

| 🍄 Setup - Verlofregistratie                                                                                                    |         |
|----------------------------------------------------------------------------------------------------|---------|
| <b>Licentieovereenkomst</b><br>Lees de volgende belangrijke informatie voordat u verder gaat.                                                                                                    |         |
| Lees de volgende licentieovereenkomst. Gebruik de schuifbalk of druk op de knop<br>Page Down om de rest van de overeenkomst te zien.<br>                                                                                                    |         |
| LICENTIEOVEREENKOMST                                                                                                    | ^       |
| Dit is een overeenkomst tussen u, de eindgebruiker en<br>Easy Template. Door de installatie van de informatie en<br>programmatuur van dit bestand verklaart u zich akkoord<br>met de bepalingen van deze overeenkomst. Gaat u niet<br>akkoord met de bepalingen dan heeft u geen toegang tot<br>de programmatuur. | ~       |
| <ul> <li>Ik accepteer de licentieovereenkomst</li> </ul>                                                                                                    |         |
| O Ik accepteer de licentieovereenkomst niet<br>Copyright Easy Template                                                                                                    |         |
| < Vorige Volgende > Ann                                                                                                    | nuleren |

- 3. Lees de licentieovereenkomst en >> maak uw keuze
- 4. Klik vervolgens op >> **Volgende**

#### LET OP

Om de installatie verder te kunnen doorlopen, moet de licentieovereenkomst worden geaccepteerd.

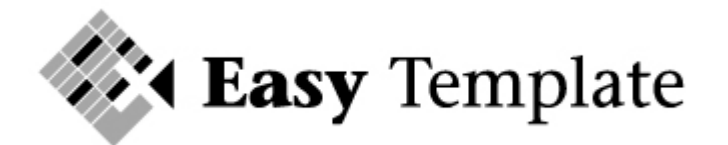

| 🕸 Setup - Verlofregistratie                                                     |
|---------------------------------------------------------------------------------|
| Kies de doelmap<br>Waar moet Verlofregistratie geïnstalleerd worden?            |
| Setup zal Verlofregistratie in de volgende map installeren.                     |
| Klik op Volgende om door te gaan. Klik op Bladeren om een andere map te kiezen. |
| C:\Program Files\EasyTemplate\Verlofregistratie Bladeren                        |
|                                                                                 |
|                                                                                 |
|                                                                                 |
|                                                                                 |
| Er is tenminste 15,4 MB vrije schijfruimte vereist.<br>Copyright Elsey Template |
| <pre>Vorige Volgende &gt; Annuleren</pre>                                       |

- 5. Verlofregistratie stelt een map voor
- 6. Deze mag worden gewijzigd, maar wij raden aan dit niet te doen
- 7. Klik op >> **Volgende**

| 🚸 Setup - Verlofregistratie 📃 🔳 🔀                                                                                                    |
|----------------------------------------------------------------------------------------------------|
| Selecteer menu Start map<br>Waar moeten de snelkoppelingen van het programma geplaatst worden?                                                                          |
| Setup plaatst de snelkoppelingen van het programma in de volgende menu<br>Start map.<br>Klik op Volgende om door te gaan. Klik op Bladeren om een andere map te kiezen. |
| EasyTemplate\Verlofregistratie Bladeren                                                                                                    |
|                                                                                                    |
|                                                                                                    |
| Geen menu Start map maken                                                                                                    |
| <pre> Vorige Volgende &gt; Annuleren </pre>                                                                                                    |

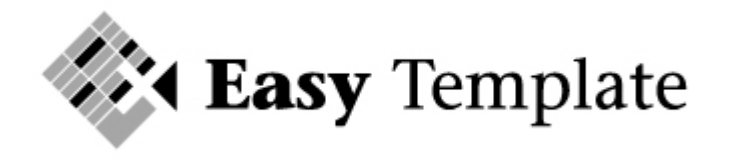

- 8. Het volgende scherm zorgt ervoor dat een snelkoppeling in het menu start wordt gemaakt.
- 9. Klik op >> **Volgende**

| 🌮 Setup - Verlofregistratie                                                                                                    |
|----------------------------------------------------------------------------------------------------|
| Selecteer extra taken<br>Welke extra taken moeten uitgevoerd worden?                                                                                                   |
| Selecteer de extra taken die u door Setup wilt laten uitvoeren bij het installeren van<br>Verlofregistratie, en klik vervolgens op Volgende.<br>Extra snelkoppelingen: |
| Maak een snelkoppeling op het bureaublad                                                                                                    |
|                                                                                                    |
|                                                                                                    |
| Copyright Easy Template Volgende > Annuleren                                                                                                    |

- 10.Om verlofregistratie snel te kunnen starten, kan een snelkoppeling op uw bureaublad worden geplaatst.
- 11.Als u dat wilt, selecteer dan de optie >> Maak een snelkoppeling op het bureaublad
- 12.Klik vervolgens op >> **Volgende**

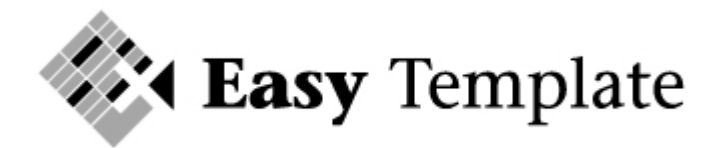

| 🍄 Setup - Verlofregistratie                                                                                                    |           |
|----------------------------------------------------------------------------------------------------|-----------|
| Het voorbereiden van de installatie is gereed<br>Setup is nu gereed om te beginnen met het installeren van Verlofregistratie op<br>deze computer. |           |
| Klik op Installeren om verder te gaan met installeren, of klik op Vorige als u instell<br>wilt terugzien of veranderen.                           | ingen     |
| Doelmap:<br>C:\Program Files\EasyTemplate\Verlofregistratie                                                                                       | <u>^</u>  |
| Menu Start map:<br>EasyTemplate\Verlofregistratie                                                                                                 |           |
| Extra taken:<br>Extra snelkoppelingen:<br>Maak een snelkoppeling op het bureaublad                                                                |           |
| Crewick Form Townlate                                                                                                    |           |
| Copyright Lasy Template                                                                                                    | Annuleren |

## 13.Klik op >> Installeren

| 🆇 Setup - Verlofregistratie                                                                             |           |
|----------------------------------------------------------------------------------------------------|-----------|
| <b>Bezig met installeren</b><br>Setup installeert Verlofregistratie op uw computer. Een ogenblik geduld |           |
| Bestanden uitpakken<br>C:\Program Files\EasyTemplate\Verlofregistratie\DevExpress.OfficeSkins.v7.3.dl   | I         |
|                                                                                                    |           |
|                                                                                                    |           |
|                                                                                                    |           |
|                                                                                                    |           |
|                                                                                                    |           |
|                                                                                                    |           |
| Copyright Easy Template —                                                                               | Annuleren |

14.De voortgang van de installatie wordt weergegeven

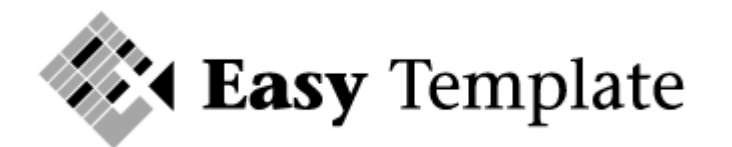

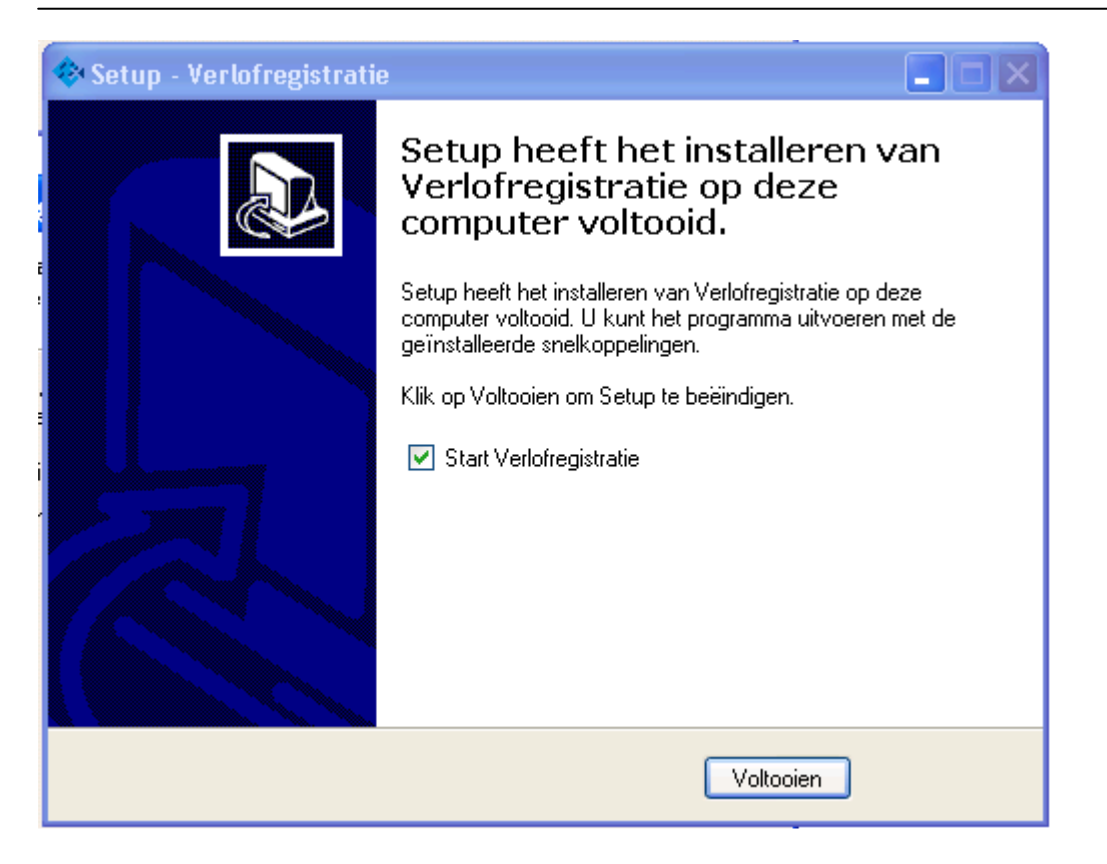

- 15.De installatie is voltooid.
- 16.Door op >> **Voltooien** te klikken start automatisch de verlofregistratie.
- 17.U kunt dan de plaatst van de database bepalen en deze aanmaken. Wanneer de selectie bij >> **Start verlofregistratie** ongedaan gemaakt wordt, zal de verlofregistratie niet starten.

## 3 Aanmaken en koppelen database

Nadat verlofregistratie is geïnstalleerd moet nog één stap worden uitgevoerd voordat de verlofregistratie gebruikt kan worden. Er moet een database worden aangemaakt. Als bij het voltooien van de installatie het vinkje aan stond bij >> **start verlofregistratie** zal de verlofregistratie starten.

Er is alleen nog geen database aangemaakt of gekoppeld.

#### 3.1 Aanmaken van een database

Om uw gegevens op te slaan moet een database worden aangemaakt.

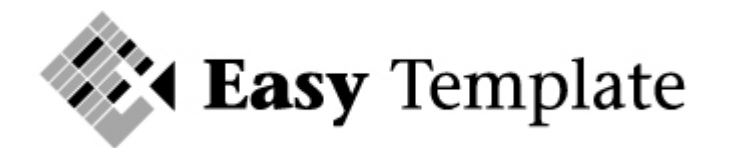

| Databasemap                                         |        |           |
|-----------------------------------------------------|--------|-----------|
| De map kan niet worden gevonden.                    |        |           |
| Selecteer hieronder de juiste map voor de database. |        |           |
|                                                     |        |           |
| ⊕ C:\                                               |        |           |
| ⊕ D:\                                               |        |           |
| ⊕ E:\                                               |        |           |
| ⊕ F:\                                               |        |           |
| ⊕ G:\                                               |        |           |
| ⊕ H:\                                               |        |           |
|                                                     |        |           |
| ± J:\                                               |        |           |
| ⊞ K:\                                               |        |           |
| ⊕ M:\                                               |        |           |
| ⊕ V:\                                               |        |           |
| ⊕ W:\                                               |        |           |
|                                                     |        |           |
|                                                     |        |           |
| A:\                                                 |        |           |
| Nieuwe map                                          | Openen | Annuleren |

- 1. Selecteer de plaats op uw computer of netwerk waar de database moet komen te staan.
- 2. Let erop dat de database in een mapje komt te staan en niet direct op een schijf.
- 3. Met de knop >> **Nieuwe map** wordt indien gewenst een nieuwe map aangemaakt op de plak waar u dat wilt.

| W:\ETC Ontwikkeling\Verlofregistratie\Database |        |           |
|------------------------------------------------|--------|-----------|
| Nieuwe map                                     | Openen | Annuleren |

4. Klik vervolgens op >> **Openen** 

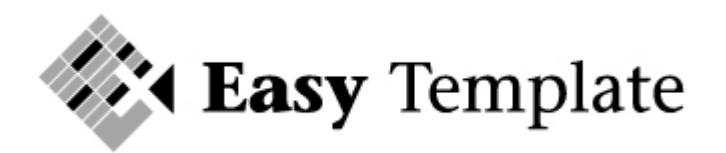

| Beginmaand boekjaar                                                                                                    |  |  |
|----------------------------------------------------------------------------------------------------|--|--|
| Er is nog geen boekjaar aangemaakt.<br>U kunt nu (eenmalig) aangeven in welke maand<br>uw boekjaar begint, zodat de weergaven<br>daarop kunnen worden aangepast. |  |  |
| In welke maand begint uw boekjaar?                                                                                                    |  |  |
| januari 🗸 🗸                                                                                                    |  |  |
|                                                                                                    |  |  |
| ОК                                                                                                    |  |  |

5. De eerste keer dat een database wordt geopend, wordt de vraag gesteld in welke maand het boekjaar begint. Normaal gesproken is dit gelijk aan een kalenderjaar en begint dus in januari

#### LET OP

Deze keuze is slechts eenmalig in te voeren. Wanneer dit op een later moment moet worden gewijzigd, kan dit alleen door verlofregistratie opnieuw te installeren en kunt u niet meer beschikken over de oude gegevens.

- 6. Kies de maand en klik op >> **OK**
- 7. De verlofregistratie is nu klaar voor gebruik
- 8. Lees de handleiding verlofregistratie om het programma goed in te richten

## 4 Installatie op meerdere pc's

Het komt vaak voor dat meerdere gebruikers toegang moeten hebben tot de verlofregistratie. Zorg er in dat geval voor dat de locatie waar de database staat voor deze personen toegankelijk is.

- 1. Installeer op de andere p.c.'s ook de verlofregistratie
- 2. Voer ook hier de licentiegegevens in
- 3. Bij de eerste keer opstarten wordt ook weer om de locatie gevraagd waar de database staat
- 4. Selecteer de databasemap